### LAN Phone LAN Phone 0399 User Manual

V.08

Aug-23-2007

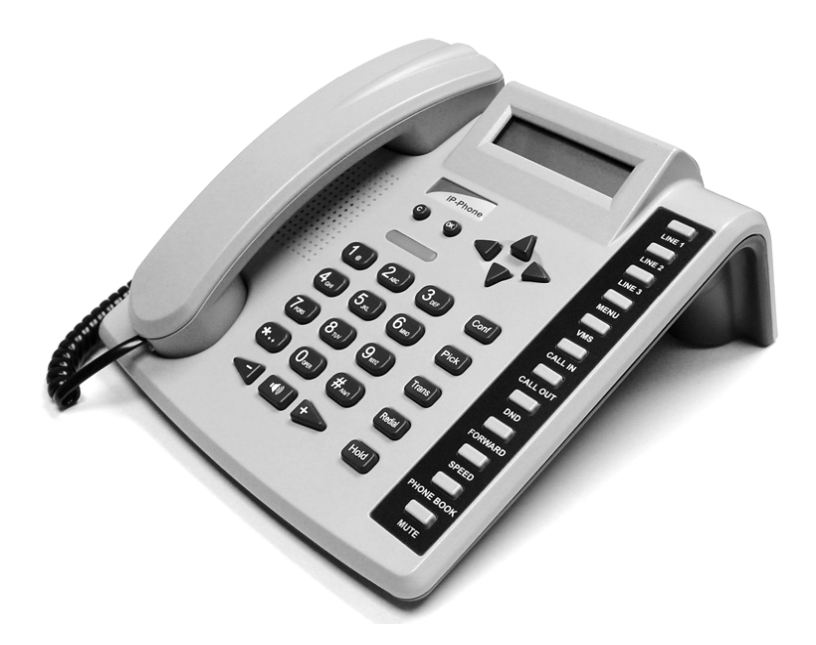

User Manual

| LAN | I Phone          | LAN Phone 0399 User Manual                        | . 1 |
|-----|------------------|---------------------------------------------------|-----|
|     | V.08             | 1                                                 |     |
| 1   | Introdu          | ction                                             | . 3 |
|     | 1.1              | Hardware Overview                                 | 3   |
|     | 1.2              | Software Overview                                 | 3   |
| 2   | Keypad           | I interface for IP Phone demo system              | . 4 |
|     | 2.1              | Keypad description                                | 4   |
|     | 2.2              | Keypad Function and Setting List                  | 6   |
| 3   | Setup t          | he LAN Phone 0399 by Web Browser                  | 10  |
|     | 3.1              | Login                                             | 10  |
|     | 3.2              | System Information for the LAN Phone 0399.        | 10  |
|     | 3.3              | Phone Book                                        | 11  |
|     | 3.4              | Phone Setting                                     | 13  |
|     | 3.5              | Network                                           | 21  |
|     | 3.6              | SIP Settings                                      | 29  |
|     | 3.7              | NAT Trans                                         | 35  |
|     | 3.8              | Others                                            | 35  |
|     | 3.9              | System Auth.                                      | 39  |
|     | 3.10             | Save Change                                       | 39  |
|     | 3.11             | Update Rom firmware                               | 40  |
|     | 3.12             | Reboot                                            | 41  |
| 4   | Engine           | ering webpage                                     | 42  |
|     | 4.1 <sup>ँ</sup> | Engineer usage webpage list                       | 42  |
|     | 4.2              | Toneset.htm                                       | 43  |
|     | 4.3              | Speakerset.htm                                    | 43  |
|     | 4.4              | BusyTonePTset.htm                                 | 44  |
|     | 4.5              | factory.htm                                       | 45  |
|     | 4.6              | Using CLI command to configure the LAN Phone 0399 | 46  |
| 5   | Phone            | function list                                     | 52  |

#### 1 Introduction

This user manual is tailored for the LAN Phone 0399, which will explain the keypad instructions, web configurations, and Telnet command line configurations. Before using the LAN Phone 0399, some setup processes are required to make the LAN Phone 0399 work properly. Please refer to the Setup Menu for further information.

#### 1.1 Hardware Overview

The LAN Phone 0399 has the following interfaces for Networking, telephone interface, LED indication, and power connector.

- 1.1.1 Two RJ-45 Networking interface, these two interfaces support 10/100Mps Fast Ethernet. You can connect one RJ-45 Fast Ethernet port to the ADSL or Switch, and connect the other one to your computer.
- 1.1.2 LED Indication: There is one LED indicator in the LAN Phone 0399 to show the function status, such as speaker phone, register, incoming call etc.

| Network Protocol                                                                                                    | Tone                                                                                                    |  |  |
|----------------------------------------------------------------------------------------------------|----------------------------------------------------------------------------------------------------|--|--|
| <ul> <li>SIP v1 (RFC2543), v2(RFC3261)</li> <li>IP/TCP/UDP/RTP/RTCP</li> <li>IP/ICMP/ARP/RARP/SNTP</li> <li>TFTP Client/DHCP Client/ PPPoE Client</li> <li>Telnet/HTTP Server</li> <li>DNS Client</li> </ul> | <ul> <li>Ring Tone</li> <li>Ring Back Tone</li> <li>Dial Tone</li> <li>Busy Tone</li> <li>User Programming Tone</li> </ul> |  |  |
|                                                                                                    | Phone Function                                                                                                    |  |  |
| Codec                                                                                                    | <ul> <li>Volume Adjustment</li> <li>Speed dial, Phone book</li> </ul>                                                      |  |  |
| <ul> <li>G.711: 64k bit/s (PCM)</li> <li>G.723.1: 6.3k / 5.3k bit/s</li> </ul>                                                                                                    | <ul><li>Flash</li><li>Speaker Phone</li></ul>                                                                              |  |  |
| <ul> <li>G.726: 16k / 24k / 32k / 40k bit/s (ADPCM)</li> <li>G.729A: 8k bit/s (CS-ACELP)</li> </ul>                                                                                                    | IP Assignment                                                                                                    |  |  |
| G.729B: adds VAD & CNG to G.729 Voice Quality                                                                                                    | Static IP     DHCP     DPDoE                                                                                               |  |  |
|                                                                                                    | PPPOE     Socurity                                                                                                    |  |  |
| <ul> <li>CNG: Comfortable noise generator</li> <li>LEC: Line echo canceller</li> <li>Packet Loss Compensation</li> <li>Adaptive Jitter Buffer</li> </ul>                                                     | HTTP 1.1 basic/digest authentication for Web setup     MD5 for SIP authentication (RFC2069/ RFC 2617)     QoS              |  |  |
| Call Function                                                                                                    | ToS field                                                                                                    |  |  |
| Call Hold     Call Waiting                                                                                                    | NAT Traversal                                                                                                    |  |  |
| Call Forward     Caller ID                                                                                                    | • STUN                                                                                                    |  |  |
| 3-way conference                                                                                                    | Configuration                                                                                                    |  |  |
| DTMF Function                                                                                                    | Web Browser                                                                                                    |  |  |
| In-Band DTMF     Out-of Band DTMF     SIP Info                                                                                                    | Ieinet     Keypad                                                                                                    |  |  |
| SIP Server                                                                                                    | Firmware Upgrade                                                                                                    |  |  |

1.2 Software Overview

User Manual

| • | Registrar Server (three SIP account) | ٠ | TFTP |
|---|--------------------------------------|---|------|
| • | Outbound Proxy                       | ٠ | HTTP |
|   |                                      | ٠ | FTP  |

### 2 Keypad interface for IP Phone demo system

2.1 Keypad description

| Key Name      | Description                                                                                    | Note   |  |
|---------------|------------------------------------------------------------------------------------------------|--------|--|
| 1             | "1", "-", ",", "!", "?"                                                                        |        |  |
| 2             | "2", "a", "b", "c", "A", "B", "C"                                                              |        |  |
| 3             | "3", "d", "e", "f", "D", "E", "F"                                                              |        |  |
| 4             | "4", "g", "h", "l", "G", "H", "I"                                                              |        |  |
| 5             | "5", "j", "k", "l", "J", "K", "L"                                                              |        |  |
| 6             | "6", "m", "n", "o", "M", "N", "O"                                                              |        |  |
| 7             | "7", "p", "q", "r", "s", "P", "Q", "R", 'S"                                                    |        |  |
| 8             | "8", "t", "u", "v", "T", "U", "V"                                                              |        |  |
| 9             | "9", "w", "x", "y", "z", "W", "X", "Y", "Z"                                                    |        |  |
| 0             | "0", "space"                                                                                   |        |  |
| *             | "*", •", · .", "@"                                                                             |        |  |
| #             | Start the dialing process.                                                                     | 開始撥號鍵  |  |
| Conf          | This is the three way conference function.                                                     | 三方通話   |  |
| Trans         | Transfer calls to other phone numbers.                                                         | 轉接鍵    |  |
| Redial        | Redial the previous number that was keyed in.                                                  | 上一通重播鍵 |  |
| Hold          | This is the "HOLD" function that holds the conversation channel.                               | 通話保留鍵  |  |
| Line1~Line3   | The 3 separate lines that the phone can accommodate.                                           | 3線對外撥號 |  |
| MENU          | Enters the Menu screen, IP Phone configuration options are listed here.                        | 菜單     |  |
| VMS           | This is the "Voice Mail" function.                                                             | 語音留言   |  |
| CALL IN       | Displays the incoming call list.                                                               | 來電紀錄   |  |
| CALL OUT      | Displays the outgoing call list.                                                               | 去電紀錄   |  |
| DND           | This is the "Reject" function used to block all incoming calls.                                | 拒接所有來電 |  |
| FORWARD       | This is the "Forward" function; forwarding options can be configured here.                     | 來電轉移   |  |
| SPEED         | This is the "Speed Dial" function.                                                             | 快速撥號   |  |
| PHONE B O O K | This is the "Phone Book" function.                                                             | 電話簿    |  |
| Mute          | This is the "Mute" function.                                                                   | 靜音鍵    |  |
| С             | This is the "Delete" button, used to delete the number dialed or alphabets keyed.              | 刪除鍵    |  |
| OK            | This is the "OK" button, used as an enter button to accept settings in the LED user interface. | 設定確認鍵  |  |
| UP/DOWN       | $Up\!\!\uparrow$ and $Down\!\!\downarrow$ keys used to navigate the user interface.            | 上下鍵    |  |
| LEFT/RIGHT    | Left $\leftarrow$ and Right $\rightarrow$ keys used to navigate the user interface.            | 左右鍵    |  |
| SPK           | This is the Speaker Phone.                                                                     | 免提鍵    |  |

User Manual

| Volume -/+ | Volume buttons used to increase/decrease the volume that is heard from the phone and speaker phone. | 音量鍵 |
|------------|----------------------------------------------------------------------------------------------------|-----|
|------------|----------------------------------------------------------------------------------------------------|-----|

User Manual

- 2.2 Keypad Function and Setting List
  - Press MENU to access it and view the list from the LCD panel.
  - 2.2.1 Phone Book
    - 2.2.1.1 Search: Search entries in the phone book. 搜尋電話簿清單
    - 2.2.1.2 Add entry: Add a new phone number to the phone book. 加入新的電話號碼
    - 2.2.1.3 Speed dial: Add a speed dial phone number to the speed dial list. 加入新的速撥號碼
    - 2.2.1.4 Erase all: Erase all the phone numbers in the Phone Book. 刪除整個電話簿
  - 2.2.2 Call history
    - 2.2.2.1 Incoming calls: Show all incoming calls. 顯示所有來電
    - 2.2.2.2 Dialed numbers: Show all dialed calls. 顯示所有已撥號
    - 2.2.2.3 Erase record: Delete call history. 刪除通話紀錄
      - 1. All: Delete all call histories. 刪除所有通話紀錄
        - 2. Incoming: Delete all incoming calls. 删除所有來電紀錄
        - 3. Dialed: Delete all dialed out calls. 刪除所有撥號紀錄
  - 2.2.3 Phone setting
    - 2.2.3.1 Call forward
      - 2.2.3.1.1 All Forward. 所有來電轉接
        - 1. Activation: To Enabled/Disabled this function.
        - 2. Number: The speed dial number that the call will be forward to.
      - 2.2.3.1.2 Busy Forward. 忙線時來電轉接
        - 1. Activation: To Enabled/Disabled this function.
        - 2. Number: The speed dial number that the call will be forward to.
      - 2.2.3.1.3 No Answer Forward. 無人接聽時來電轉接
        - 1. Activation: To Enabled/Disabled this function.
        - 2. Number: The speed dial number that the call will be forward to.
      - 2.2.3.1.4 Ring Timeout: Set the number of ring back tones that will be heard before the no answer forward function will take place, e.g. if this option is set at 2, the phone will ring twice, if no one answers the phone by that period, the no answer forward function will forward the phone call to the number specified by the user.
    - 2.2.3.2 Do Not Disturb
      - 1.Always: Block all incoming calls 拒接所有來電
      - 2.By Period: Block all incoming calls during a certain period 一段時間拒接所有來電
    - 3.Period Time: Set the start time and end time when incoming calls will be blocked 2.2.3.3 Alarm setting
    - 1 Activition: Enchlo/Dischlo the clor
      - 1. Activation: Enable/Disable the alarm clock 啟動/關閉 關鈴功能
      - 2. Alarm time: Specify the alarm time.
    - 2.2.3.4 Date/Time setting: Date and Time Setting. 日期時間設定功能
      - 2.2.3.4.1 Date & Time: Set the IP Phone Date and Time. 修改日期時間
      - 2.2.3.4.2 SNTP setting
        - 2.2.3.4.2.1 SNTP: Enabled / Disable SNTP. 啓動/ 關閉 網路時間伺服器
        - 2.2.3.4.2.2 Primary SNTP: Set Primary SNTP server IP address. 第一網路時間伺服 器
        - 2.2.3.4.2.3 Secondary SNTP: Set Secondary SNTP server IP address. 第二網路時間 伺服器
        - 2.2.3.4.2.4 Time zone: Set Time zone. 時區設定
        - 2.2.3.4.2.5 Adjustment Time: Set adjustment time period. 自動對時設定

User Manual

- 2.2.3.5 Volume and Gain
  - 2.2.3.5.1 Handset volume: Set Handset volume from 0~15 (max.) for you to hear. 話筒音量調 整
  - 2.2.3.5.2 Speaker volume: Set Spearer phone volume from 0~15 (max.) for you to hear. 免持 聽筒音量調整
  - 2.2.3.5.3 Handset Gain: Set Handset Gain from 0~15 (max.) for the other site to haer. 話筒傳 出音量調整
  - 2.2.3.5.4 Speaker Gain: Set Spearer phone Gain from 0~15 (max.) for the other site to haer. 免持聽筒傳出音量調整
- 2.2.3.6 Ringer
  - 2.2.3.6.1 Ringer volume: Ringer volume setting from 0~15 (max.). 鈴聲音量調整
  - 2.2.3.6.2 Ringer type: Ringer tone selection from 1~4. 鈐聲旋律選擇
- 2.2.3.7 Auto Dial: Set Auto Dial time from 3~9 seconds.
- 2.2.4 Network
  - 2.2.4.1 WAN Setup
    - 2.2.4.1.1 IP Type
      - 1. Fixed IP client: 以手動方式設定網路地址
      - 2. DHCP client: 以 DHCP 方式取得網路地址
      - 3. PPPoE client: 以 PPPoE 方式取得網路地
    - 2.2.4.1.2 Fixed IP setting
      - 2.2.4.1.2.1 Host IP: 此話機之網路地址設定
      - 2.2.4.1.2.2 Network mask: 網路遮罩設定
      - 2.2.4.1.2.3 Gateway IP: 網關IP地址設定
    - 2.2.4.1.3 PPPoE setting
      - 2.2.4.1.3.1 User name: PPPoE使用者名稱設定
      - 2.2.4.1.3.2 Password: PPPoE使用者密碼設定
  - 2.2.4.2 LAN Setup
    - Bridge: LAN 不會分配虛擬 IP 給串接的設備.
       NAT: 分配虛擬 IP 給接在LAN 的設備
  - 2.2.4.3 DNS
     2.2.4.3.1 Primary DNS: 第一DNS伺服器地址設定
     2.2.4.3.2 Secondary DNS: 第二DNS伺服器地址設定
  - 2.2.4.4 V L A N 2.2.4.4.1 Activation 2.2.4.4.2 VID 2.2.4.4.3 Priority 2.2.4.4.4 CFI
  - 2.2.4.5 Status: Show IP address and MAC address, 網路設定狀況, 顯示IP地址及MAC地址
- 2.2.5 SIP Settings

If you want to use keypad to set the SIP setting, you have to go to item 7 *(Administrator)* System Authentication to input the password, or you can not change the SIP setting.

- 2.2.5.1 Service domain
  - 2.2.5.1.1 First realm
    - 2.2.5.1.1.1 Activation: 第一SIP伺服器啓動/停止
    - 2.2.5.1.1.2 User name: SIP使用者名稱設定
    - 2.2.5.1.1.3 Display name: SIP顯示名稱設定
    - 2.2.5.1.1.4 Register name: SIP登錄名稱設定
    - 2.2.5.1.1.5 Register password: SIP登錄密碼設定
    - 2.2.5.1.1.6 Proxy server: SIP Proxy伺服器地址設定
    - 2.2.5.1.1.7 Domain server: Domain伺服器地址設定
    - 2.2.5.1.1.8 Outbound proxy: Outbound Proxy伺服器地址設定
  - 2.2.5.1.2 Second realm
    - 2.2.5.1.2.1 Activation: 第二SIP伺服器啓動/停止
    - 2.2.5.1.2.2 User name: SIP使用者名稱設定
    - 2.2.5.1.2.3 Display name: SIP顯示名稱設定
    - 2.2.5.1.2.4 Register name: SIP登錄名稱設定
    - 2.2.5.1.2.5 Register password: SIP登錄密碼設定
    - 2.2.5.1.2.6 Proxy server Proxy: 伺服器地址設定
    - 2.2.5.1.2.7 Domain server: Domain 伺服器地址設定
    - 2.2.5.1.2.8 Outbound proxy: Outbound Proxy伺服器地址設定
  - 2.2.5.1.3 Third realm
    - 2.2.5.1.3.1 Activation: 第三SIP伺服器啓動/停
    - 2.2.5.1.3.2 User name: SIP使用者名稱設定
    - 2.2.5.1.3.3 Display name SIP: 顯示名稱設定
    - 2.2.5.1.3.4 Register name: SIP登錄名稱設定
    - 2.2.5.1.3.5 Register password: SIP登錄密碼設定
    - 2.2.5.1.3.6 Proxy server Proxy: 伺服器地址設定
    - 2.2.5.1.3.7 Domain server: Domain伺服器地址設定
    - 2.2.5.1.3.8 Outbound proxy: Outbound Proxy伺服器地址設定
- 2.2.5.2 Codec
  - 2.2.5.2.1 Codec type
- 1. G.711 uLaw: 選擇優先用 G.711 uLaw 語音壓縮方式
- 2. G.711 aLaw: 選擇優先用 G.711 aLaw 語音壓縮方式
- 3. G.723: 選擇優先用 G.723.1 語音壓縮方式
- 4. G.729: 選擇優先用 G.729A 語音壓縮方式
- 5. G.726-16: 選擇優先用 G.726 16Kbps 語音壓縮方式
- 6. G.726-24: 選擇優先用 G.726 24Kbps 語音壓縮方式
- 7. G.726-32: 選擇優先用 G.726 32Kbps 語音壓縮方式
- 8. G.726-40: 選擇優先用 G.726 40Kbps 語音壓縮方式

2.2.5.2.2 VAD: Voice Active Detection Enable/Disable. 啟動/停止設定

2.2.5.3 RTP setting

2.2.5.3.1 Outband DTMF: Outband DTMF啟動/停止設定

2.2.5.3.2 Duplicate RTP

- 1. No duplicate: 語音封包重送 0 次
- 2. One duplicate: 語音封包重送1次
- 3. Two duplicate: 語音封包重送 2 次

User Manual

- 2.2.5.4 RPort Setting: RPort Enabled/Disabled啟動/停止RPORT設定
- 2.2.5.5 Hold by RFC: 通話保留啟動/停止設定 (依照RFC3261標準)
- 2.2.5.6 Status: Show the SIP Proxy register status. You can use UP/Down key to check each Realm's status. 顯示對SIP Proxy的註冊狀態
  - 1. First Realm: 第一 SIP 伺服器註冊狀態
  - 2. Second Realm: 第二 SIP 伺服器註冊狀態
  - 3. Third Realm: 第三 SIP 伺服器註冊狀態
- 2.2.6 NAT Transversal
  - 2.2.6.1 STUN setting
    - 2.2.6.1.1 STUN: STUN啟動/停止設定
    - 2.2.6.1.2 STUN server: STUN伺服器地址設定
- 2.2.7 Administrator
  - 2.2.7.1 Auto Config
    - 2.2.7.1.1 Config Mode: You can select Disable/TFTP/FTP to do the auto config function. This function must work with the Auto Config Server.
    - 2.2.7.1.2 TFTP server: Setting the TFTP server IP address.
    - 2.2.7.1.3 FTP server: Setting the FTP server IP address.
    - 2.2.7.1.4 FTP Login Name: Setting the login name to the FTP server.
    - 2.2.7.1.5 FTP Password: Setting the Password to the FTP server.
  - 2.2.7.2 Upgrade system
    - 2.2.7.2.1 Upgrade Now.
    - 2.2.7.2.2 Status.
  - 2.2.7.3 Default setting: You can restore to the default setting. 還原成出廠設定值.
  - 2.2.7.4 System Authentication: To do the SIP setting from Keypad, need to input the password first. Default is blank "".
  - 2.2.7.5 Version: This will show the system's firmware version.
  - 2.2.7.6 Watch Dog: You can use this to enable Watch Dog function to do the debugging.
  - 2.2.7.7 Restart: You can use this function to restart your IP Phone. 重新開機

#### 3 Setup the LAN Phone 0399 by Web Browser

The LAN Phone 0399 provides a built-in web server. You can use Web browser to configure the LAN Phone 0399. First please input the IP address in the Web page. In the end of IP address, please add the port number

#### ":9999". Ex: http://192.168.123.1:9999

- 3.1 Login.
  - 3.1.1 Please input the username and password into the blank field. The default setting is:
    - 1. For Administrator, the username is: **root**; and the password is: **null**. If you use the account login, you can configure all the setting.
    - 2. For normal user, the username is: system or user; and the password is: null. If you use the account login, but you can not configure the SIP setting.
  - 3.1.2 Click the "Login" button will move into the LAN Phone 0399 web based management information page.
  - 3.1.3 If you change the setting in the Web Management interface, please do remember to click the "Submit" button in that page. After you finished the change of the setting, click the "Save" function in the left side, and click the Save Button. When you finished the setting, please click the Reboot function in the left side, and click the Reboot button in that page. After the system restart, all the setting can work properly.

| Login VolP                                |
|-------------------------------------------|
| Enter your username and password to login |
| VoIP server                               |
| Username                                  |
| Password                                  |
| Login Clear                               |

- 3.2 System Information for the LAN Phone 0399.
  - 3.2.1 When you login the web page, you can see the LAN Phone 0399 current system information like firmware version, company... etc in this page.
  - 3.2.2 Also you can see the function lists in the left side. You can use mouse to click the function you want to set up.

### System Information

This page illustrate the system related information.

| Model Name:       | VoIP                      |
|-------------------|---------------------------|
| Firmware Version: | Wed Oct 12 17:08:27 2005. |
| Codec Version:    | Fri Oct 14 17:07:38 2005. |

#### 3.3 Phone Book

- 3.3.1 In Phone Book contains Phone Book and Speed Dial Settings. You can setup the Phone Book and Speed Dial number. The Phone Book can store 140 phone numbers and the Speed Dial can store 10 phone numbers. If you want to use Speed Dial you just dial the speed dial number (from 0~9) then press "#".
- 3.3.2 In the Phone Book function you can add/delete the phone number in the phone book list. You can input maximum 100 entries phone book list.
  - 3.3.2.1 If you need to add a phone number into the phone book, you need to input the position, the name, and the phone number (by URL type). When you finished a new phone list, just click the "Add Phone" button.
  - 3.3.2.2 If you want to delete a phone number, you can select the phone number you want to delete then click "Delete Selected" button.
  - 3.3.2.3 If you want to delete all phone numbers, you can click "Delete All" button.

### Phone Book

You could add/delete items in current phone book.

| Phone | Name | URL                | Selec |
|-------|------|--------------------|-------|
| 0     | 301  | 301@192.168.1.2    |       |
| 1     | 206  | 17476433364        |       |
| 2     | 202  | 192.168.1.202:5062 |       |
| 3     |      |                    |       |
| 4     |      |                    |       |
| 5     |      |                    |       |
| 6     |      |                    |       |
| 7     |      |                    |       |
| 8     |      |                    |       |
| 9     |      |                    |       |

- 3.3.3 In Speed Dial setting function you can add/delete Speed Dial number. You can input maximum 10 entries speed dial list.
  - 3.3.3.1 If you need to add a phone number into the Speed Dial list, you need to input the position, the name, and the phone number (by URL type). When you finished a new phone list, just click the "Add Phone" button.
  - 3.3.3.2 If you want to delete a phone number, you can select the phone number you want to delete then click "Delete Selected" button.
  - 3.3.3.3 If you want to delete all phone numbers, you can click "Delete All" button.

## Speed Dial Phone List

You could set the speed dial phones in this page.

| Phone | Name      | URL                      | Select |
|-------|-----------|--------------------------|--------|
| 0     | 0         | 192.168.96.153           |        |
| 1     | 060005001 | 060005001@192.168.32.201 |        |
| 2     | 2         | 192.168.96.151:5060      |        |
| 3     |           |                          |        |
| 4     |           |                          |        |
| 5     |           |                          |        |
| 6     |           |                          |        |
| 7     |           |                          |        |
| 8     |           |                          |        |
| 9     |           |                          |        |
|       |           |                          |        |

| Delete Selected | Delete All | Reset |  |
|-----------------|------------|-------|--|
|                 |            |       |  |

#### Add New Phone

| Position: | (0~9) |
|-----------|-------|
| Name:     |       |
| URL:      |       |

Add Phone Reset

#### 3.4 Phone Setting

- 3.4.1 In Phone Setting contains Call Forward, SNTP Settings, Volume Settings, Melody Settings, DND Settings, Dial Plan Settings, Call waiting Settings, Soft-key Setting, Hot line Settings, Alarm Settings.
- 3.4.2 Call Forward function: you can setup the phone number you want to forward in this page. There are three type of Forward mode. You can choose All Forward, Busy Forward, and No Answer Forward by click the icon.
  - 3.4.2.1 All Forward: All incoming call will forward to the number you choosed. You can input the name and the phone number in URL field. If you select this function, then all the incoming call will direct forward to the speed dial number you choose.
  - 3.4.2.2 Busy Forward: If you are on the phone, the new incoming call will forward to the number you choosed. You can input the name and the phone number in URL field.
  - 3.4.2.3 No Answer Forward: : If you can not answer the phone, the incoming call will forward to the number you choosed. You can input the name and the phone number in URL field. Also you have to set the Time Out time for system to start to forward the call to the number you choosed.
  - 3.4.2.4 When you finished the setting, please click the Submit button.

### Forward Setting

You could set the forward number of your phone in this page.

|                   |       | Name | URL |
|-------------------|-------|------|-----|
| o Answer Forward: | Off   | O On |     |
| usy Forward:      | 🖸 Off | O On |     |
| l Forward:        | 🖲 Off | O On |     |
| l Forward:        | Off   | C on |     |

| All Fwd No.:            |              |
|-------------------------|--------------|
| Busy Fwd No.:           |              |
| No Answer Fwd No.:      |              |
|                         |              |
| No Answer Fwd Time Out: | 3 (2~8 Ring) |
|                         |              |
|                         | Submit Reset |

3.4.3 SNTP Setting function: you can setup the primary and second SNTP Server IP Address, to get the date/time information. Also you can base on your location to set the Time Zone, and how long need to synchronize again. When you finished the setting, please click the Submit button.

### SNTP Settings

You could set the SNTP servers in this page.

| SNTP:             | ©on Coff                |
|-------------------|-------------------------|
| Primary Server:   | time.windows.com        |
| Secondary Server: | 208.184.49.9            |
|                   |                         |
| Time Zone:        | GMT + 00 - 00 - (hh:mm) |
| Sync. Time:       | 0;8;0 (dd:hh:mm)        |
|                   | Submit Reset            |

User Manual

- 3.4.4 Volume Setting function: you can setup the Handset Volume, Ringer Volume, and the Handset Gain. When you finished the setting, please click the Submit button.
  - 3.4.4.1 Handset Volume is to set the volume you hear from the handset.
  - 3.4.4.2 Speaker Volume is to set the volume you hear from the speaker phone.
  - 3.4.4.3 Ringer Volume is to set the ringer volume.
  - 3.4.4.4 Handset Gain is to set the volume send out from from the handset.
  - 3.4.4.5 Speaker Gain is to set the volume send out from from the micro phone.

### Volume Setting

You could set the volume of your phone in this page.

| Handset Volume: | 10 (0~15)             |
|-----------------|-----------------------|
| Speaker Volume: | 10 (0~15)             |
| Ringer Volume:  | 6 (0 <del>~</del> 10) |
|                 |                       |
| Handset Gain:   | 10 (0~15)             |
| Speaker Gain:   | 9 (0~15)              |
|                 |                       |
|                 | Submit Reset          |

3.4.5 Melody Setting function: you can select the melody for the incoming call. When you finished with the setting, please click the Submit button.

### Ringer Settings

You could set your favorite ringer in this page.

| Ringer:      | ⊙on Coff     |
|--------------|--------------|
| Ringer Type: | ringer 3 💌   |
|              | Submit Reset |

3.4.6 DND function: In this section, you can choose two types of options for DND, these are DND Always and DND Period. DND Always will block all incoming calls, while DND Period allows users to specify the period of time when incoming calls should be blocked.

### DND Setting

You could set the do not disturb period of your phone in this page.

|             | a a                   |
|-------------|-----------------------|
| DND Always: | C On <sup>®</sup> Off |
|             |                       |
| DND Period: | Con ⊙off              |
| From:       | 00 :00 (hh:mm)        |
| To:         | 00 : 00 (hh:mm)       |
|             |                       |
|             | Submit Reset          |
|             |                       |

3.4.7 Dial Plan Setting: Allows users to set prefixes that can be applied to dialed numbers.

| You could the set the | e dial plan in | n this page.              |
|-----------------------|----------------|---------------------------|
|                       |                |                           |
| Drop prefix :         | O Yes          | ⊙ No                      |
| Replace rule 1:       | 002            | + 8613+8662               |
| Drop prefix :         | ⊙Yes (         | No                        |
| Replace rule 2:       | 006            | + 002+003+004+005+007+009 |
| Drop prefix :         | O Yes          | ⊙ No                      |
| Replace rule 3:       | 009            | + 12                      |
| Drop prefix :         | O Yes          | ⊙ No                      |
| Replace rule 4:       | 007            | + 5xxx+35xx+21xx          |
|                       |                |                           |
| Dial now:             | *xx+#xx+1      | 11x+xxxxxxxx              |
| Auto Dial Time:       | 5 (3           | 3~9 sec)                  |
| Use # as send key:    | ⊙Yes (         | No                        |
| Use * for IP dialing: | •Yes (         | No                        |

For example:

1: Drop prefix: No, Replace rule 1: 002, 8613+8662

Explanation : If you dial a number that has a prefix matching 8613 or 8662, the device will automatically append the number 002 in front of the dialed number, therefore the number that will be dialed out is [002+8613+xxx] or [002+8662+xxx] depending on which of the two numbers were dialed.

2: Drop prefix: Yes, Replace rule 2: 006, 002+003+004+005+007+009;

Explanation : If you dial a number that has a prefix matching 002, 003, 004, 005, 007 or 009, the device will drop all these numbers and replace it with 006, therefore the number that will be dialed out is [006+xxx].
3:Drop prefix: No, Replace rule 3: 009, 12

Explanation : If you dial a number that has a prefix matching 12, the device will automatically append the number 009 in front of the dialed number, therefore the number that will be dialed out is [009+12+xxx].

4:Drop prefix: No, Replace rule 4: 007, 5xxx+35xx+21xx

Explanation : This replacement rule will check if the first digit of the number is 5 followed by any three digits, if it is, the device will automatically append 007 to the dialed number. Therefore the number that will be dialed out is [007+5xxx]. This rule will also check whether the first two digits of the number dialed by the user is 35 or 21 followed by any two digits, if it matches, the device will automatically append 007 to the dialed number. Therefore the number that will be dialed out is [007+21xx] correspondingly. However, if the user dials a number that does not match the rule, for instance 534, the device will detect that only 2 digits were inputted to the end of the digit 5, not three, as a result the device will only dial the number 534 without appending 007. Likewise, if the number dialed does not match any of the prefix rules, only the original number will be dialed.

#### 5:Auto Dial Time: 5

Explanation: While dialing a number, once the user stops pressing the keypad for 5 seconds, the device will commence the dialing process. For example, if the user dials 58946869 and stops dialing for 5 seconds, this number will be dialed. You can set this option within the range of 3 - 9 seconds.

#### 6:Dial now: \*xx+#xx+11x+xxxxxxx

Explanation 1: If the number dialed matches the rule "\*xx", it will automatically dial the dialed number, e.g. \*00, \*01, \*02... \*99. If the user happens to dial more digits in the end such as \*001111, the system will detect that the first two matches the rule, and send out the number \*00 regardless of the remaining digits. Hence the name Dial Now.

Explanation 2: If the number dialed matches the rule"#xx", it will automatically dial the dialed number, e.g. #00, #01, #02... #99. If the user happens to dial more digits in the end such as #001111, the system will detect that the first two matches the rule, and send out the number #00 regardless of the remaining digits. Hence the name Dial Now.

Explanation 3: If the number dialed matches the rule "11x", then it will automatically dial the dialed number, e.g. 110, 111, 112...119. If the user happens to dial more digits in the end such as 1101234 the system will detect that the first three matches the rule, and send out the number 110 regardless of the remaining digits. Hence the name Dial Now.

Explanation 4: If it detects the number dialed is 8 digits, then it will automatically send out the number dialed, e.g. 12345678.

#### User Manual

3.4.8 Call Waiting Setting: You can Enable/Disable the Call Waiting function, When you are talking with someone, there is a new incoming call, you will hear the call waiting tone. When you finished the setting, please click the Submit button. If there is nothing need to change, please click the Save Change Item in the left side, then click the Save button. The change you made will save into the system and the system will Reboot automatically.

### Call Waiting Setting

You could enable/disable the call waiting setting in this page.

| Call Waiting: | ⊙on Oc | off   |
|---------------|--------|-------|
|               | Submit | Reset |

3.4.9 Soft-key Setting: Special function code for Pick up and Voice Mail function.

### Soft-key Setting

You could configure the soft-key setting in this page.

| Pick up key:    |              |
|-----------------|--------------|
| Voice mail key: |              |
|                 | Submit Reset |

3.4.10 Hot line Setting: This function is support auto dial to you setting hot line number, when you setting this function device should can not dial any number.

### Hot line Setting

You could set the hot line in this page.

| Use Hot Line :   | C Enable 💿 Disable |
|------------------|--------------------|
| Hot line number: |                    |
|                  | Submit Reset       |

3.4.11 Alarm Setting: Setting telephone ring time, When you setting time with current time are match device should produce a ring ,this time format is 24 hours.

### Alarm Settings

You could set the alarm time in this page.

| Alarm:        | O ON OFF         |
|---------------|------------------|
| Alarm Time:   | 0:0 (hh:mm)      |
| Current time: | 2005-01-01 00:47 |
|               | Submit Reset     |

#### 3.5 Network

- 3.5.1 In Network you can check the Network status, configure the WAN Settings, LAN Settings, DDNS settings, VLAN Settings, DMZ Setting, Virtual Server and PPTP Settings.
- 3.5.2 Network Status: You can check the current Network setting in this page.

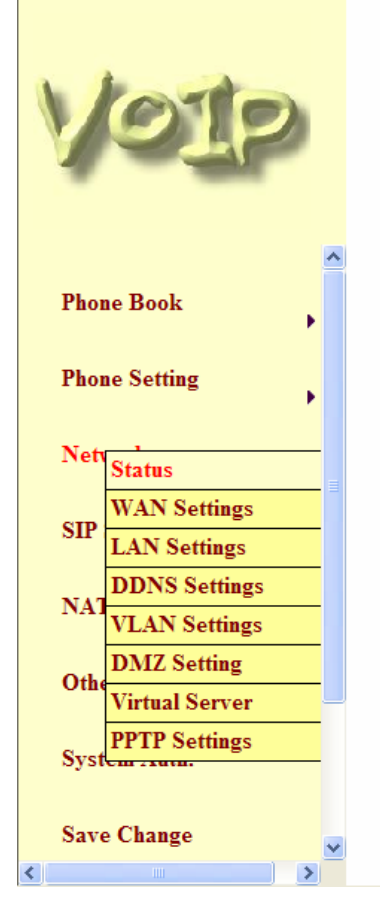

## Network Status

DNS Server 1:

DNS Server 2:

This page shows current status of network interfaces of the system.

168.95.192.1

168.95.1.1

| WAN Settings  |               |  |
|---------------|---------------|--|
| Type:         | DHCP Client   |  |
| IP:           | 192.168.15.95 |  |
| Mask:         | 255.255.248.0 |  |
| Gateway:      | 192.168.8.254 |  |
| DNS Server 1: | 168.95.192.1  |  |
| DNS Server 2: | 168.95.1.1    |  |
|               |               |  |
| LAN Settings  |               |  |
| Туре:         | DHCP Server   |  |
| IP:           | 192.168.123.1 |  |
| Mask:         | 255.255.255.0 |  |
| Gateway:      | 192.168.123.1 |  |

- 3.5.3 WAN Settings: You can configure the LAN Phone 0399 Network setting in this page.
  - 3.5.3.1 The Bridge Item is to setup the LAN Phone 0399 Bridge mode Enable/Disable. If you set the Bridge On, then the two Fast Ethernet ports will be transparent.
  - 3.5.3.2 LAN Mode: Set NAT mode, the port of LAN will support to assgin Private IP to other device which insert to LAN port.
  - 3.5.3.3 The TCP/IP Configuration item is to setup the LAN port's network environment. You may refer to your current network environment to configure the LAN Phone 0399 properly.
  - 3.5.3.4 The PPPoE Configuration item is to setup the PPPoE Username and Password. If you have the PPPoE account from your Service Provider, please input the Username and the Password correctly.
  - 3.5.3.5 When you finished the setting, please click the Submit button.

| You could configu | ure the WAN settings in this page. |
|-------------------|------------------------------------|
| LAN Mode:         | ⊖ Bridge ⊙ NAT                     |
| WAN Setting       |                                    |
| IP Type:          |                                    |
| IP:               | 192.168.13.112                     |
| Mask:             | 255.255.248.0                      |
| Gateway:          | 192.168.8.254                      |
| DNS Server1:      | 168.95.192.1                       |
| DNS Server2:      | 168.95.1.1                         |
| MAC:              | 0001a8038448                       |
| Host Name:        | VOIP_PHONE                         |
|                   |                                    |
| PPPoE Setting     |                                    |
| User Name:        |                                    |
| Password:         |                                    |

### User Manual

- 3.5.4 LAN Setting: If you choose NAT option in LAN mode, the port of LAN can support to assign Private IP to other device which insert to LAN port. You can also configure Private IP type on this page.
  - 3.5.4.1 LAN Setting: The LAN port of Ip-0399 has the ability to act as a DHCP server. Therefore this setting menu allows users to specify an IP address and subnet mask for the virtual DHCP server which will be assigned to the LAN port of the phone.
  - 3.5.4.2 DHCP Server: Allows you to Enable/Disable the virtual DHCP server function. The Start IP and End IP fields provides users the option to specify the range of IP addresses that the hosts will be assigned to. While the Lease Time field specifies how long the IP addresses assigned by the virtual DHCP is valid for. The format is dd:hh (days/hours).

## LAN Settings

You could configure the LAN settings in this page.

| IP:                                                 | 192.168.123.1                                        |
|-----------------------------------------------------|------------------------------------------------------|
| Mask:                                               | 255.255.255.0                                        |
| MAC:                                                | 0001a8038448                                         |
| DHCP Server                                         |                                                      |
| DHCP Server<br>DHCP Server:                         | ⊙ On ◯ Off                                           |
| DHCP Server<br>DHCP Server:<br>Start IP:            | <ul> <li>On ○ Off</li> <li>150</li> </ul>            |
| DHCP Server<br>DHCP Server:<br>Start IP:<br>End IP: | <ul> <li>On Off</li> <li>150</li> <li>200</li> </ul> |

Submit Reset

User Manual

3.5.5 DDNS Setting: You can configure the DDNS setting in this page. You need to have the DDNS account and input the informations properly. You can have a DDNS account with a public IP address then others can call you via the DDNS account. But now most of the VoIP applications are work with a SIP Proxy Server. When you finished the setting, please click the Submit button.

| VOIP  |               | DDNS Settings<br>You could set the configuration of DDNS in this page. |                   |              |
|-------|---------------|------------------------------------------------------------------------|-------------------|--------------|
|       |               |                                                                        | DDNS:             | ⊛on Coff     |
| Phone | e Book        |                                                                        | Host Name:        |              |
|       |               |                                                                        | User Name:        |              |
| Phone | e Setting     | •                                                                      | Password:         |              |
| Net   | Status        |                                                                        | E-mail Address:   |              |
| -     | WAN Settings  |                                                                        | DDNS Server:      |              |
| SIP   | LAN Settings  |                                                                        | DDNS Server List: | User Input   |
| NAT   | DDNS Settings |                                                                        | Type:             | dyndns 💌     |
| TAL   | VLAN Settings |                                                                        | Wild Card:        | on 💌         |
| Other | rs            |                                                                        | BACKMX:           | Con © Off    |
| Syste | em Auth.      |                                                                        | Off Line:         | Con ©off<br> |

- 3.5.6 VLAN: You can set the VLAN setting in this page. Set the packets related to the 0399,
  - 3.5.6.1 There are two kind of destination packets will come from the 0399's WAN port, one kind of packets will go to the 0399, the other will go through the LAN port to the PC.
  - 3.5.6.2 VLAN Packets: if you enable the first VLAN Packets and set the VID, User Priority, and CFI, then all the incoming packets will be check with the IP Address and the VID.
  - 3.5.6.3 VID: You can follow your service provider to set your VID.
  - 3.5.6.4 User Priority: Defines user priority, giving eight (2<sup>3</sup>) priority levels. IEEE 802.1P defines the operation for these 3 user priority bits. Usually this will be defined by your service provider.
  - 3.5.6.5 CFI: Canonical Format Indicator is always set to zero for Ethernet switches. CFI is used for compatibility reason between Ethernet type network and Token Ring type

User Manual

network. If a frame received at an Ethernet port has a CFI set to 1, then that frame should not be forwarded as it is to an untagged port.

- 3.5.6.6 When you enable the first VLAN Packets and set the VID, User Priority, and CFI, then all the incoming packets with the 00399's IP address and the same VID will be accept by the 00399. If the incoming packets with the 0399's IP address but the different VID then the packets will be discard by the 0399. The Other incoming packets with different IP address will go through the LAN port to the PC.
- 3.5.6.7 If there is nothing need to change, please click the Save Change Item in the left side, then click the Save button. The change you made will save into the system and the system will Reboot automatically.

| V                 | OIP                                                                                                    | , | VLAN Settings<br>You could set the VLAN settings in this page. |                         |       |            |
|-------------------|----------------------------------------------------------------------------------------------------|---|----------------------------------------------------------------|-------------------------|-------|------------|
|                   |                                                                                                    | ^ | 1                                                              | VLAN Packets:           | OOn   | ⊙ Off      |
| Pho               | ne Book                                                                                                    |   |                                                                | VID (802.1Q/TAG):       | 136   | (2 ~ 4094) |
|                   |                                                                                                    | 1 |                                                                | User Priority (802.1P): | 0     | (0 ~ 7)    |
| Pho               | ne Setting                                                                                                    |   |                                                                | CFI:                    | 1     | (0 ~ 1)    |
| SIP<br>NA'<br>Oth | Status<br>WAN Settings<br>LAN Settings<br>DDNS Settings<br>VLAN Settings<br>DMZ Setting<br>Virtual Server<br>PPTP Settings |   |                                                                |                         | Submi | n room     |
| Sys<br>Sav        | e Change                                                                                                    | ~ |                                                                |                         |       |            |
|                   |                                                                                                    | > |                                                                |                         |       |            |

3.5.7 DMZ Setting: If you enable it, all packets will send to the specific IP( except SIP packets)

### DMZ Setting

You could configure your demilitarized zone setting in this page.

| DMZ:         | Con ©off     |
|--------------|--------------|
| DMZ Host IP: | 0.0.0.0      |
|              | Submit Reset |

| DMZ             | Default setting is Off (not executed). When<br>activated, all packets (excluding SIP related<br>packets) will be sent to the designated IP<br>address |
|-----------------|----------------------------------------------------------------------------------------------------|
| DMZ Host IP     | Input the special IP address of the DMZ host.                                                                                                    |
| Submit [Button] | Saves the configuration                                                                                                    |
| Reset [Button]  | Erases the configuration                                                                                                    |

#### 3.5.8 Virtual Server:

### Virtual Server Settings

You could set your virtual servers in this page. The usual port numbers are WEB [TCP 80], FTP (Control) [TCP 21], FTP(Data) [TCP 20], E-mail(POP3) [TCP 110], E-mail(SMTP) [TCP 25], DNS [UDP 53] and Telent [TCP 23].

| Virtual Server Page: | page 1 | * |
|----------------------|--------|---|
|----------------------|--------|---|

| Num | Enable | Protocol | In Port | Ex Port | Server IP | Select |
|-----|--------|----------|---------|---------|-----------|--------|
| 0   |        |          |         |         |           |        |
| 1   |        |          |         |         |           |        |
| 2   |        |          |         |         |           |        |
| 3   |        |          |         |         |           |        |
| 4   |        |          |         |         |           |        |
| 5   |        |          |         |         |           |        |
| 6   |        |          |         |         |           |        |
| 7   |        |          |         |         |           |        |
|     |        |          |         |         |           |        |

| Enable Selected | Delete Selected | Delete All | Reset |
|-----------------|-----------------|------------|-------|
|-----------------|-----------------|------------|-------|

#### Add Virtual Server

| Num:           | (0~23)         |
|----------------|----------------|
| Server IP:     |                |
| Protocol:      | TCP 💌          |
| Internal Port: | External Port: |

Add Server Reset

| Virtual Server Page To browse through different pages, click on the drop down box and |                                                                       |  |  |
|---------------------------------------------------------------------------------------|-----------------------------------------------------------------------|--|--|
| Niumo                                                                                 | The page number you wish to view.                                     |  |  |
| Num I his column displays the serial numbers, ranging from 0-23.                      |                                                                       |  |  |
|                                                                                       | 24 records in total.                                                  |  |  |
| Enable                                                                                | Click on the check box to enable this option, the default option is   |  |  |
|                                                                                       | unchecked (disabled).                                                 |  |  |
| Protocol                                                                              | Displays the TCP and UDP port information.                            |  |  |
| In Port                                                                               | Displays the internal port number.                                    |  |  |
| Ex Port                                                                               | Displays the external port number.                                    |  |  |
| Server IP Shows the IP address of the Server.                                         |                                                                       |  |  |
| Select To select a specific Virtual Server and perform configurations, clic           |                                                                       |  |  |
| check box according to the server that you wish to configure.                         |                                                                       |  |  |
| Enable Selected                                                                       | Enable the selected server.                                           |  |  |
| [Button]                                                                              |                                                                       |  |  |
| Delete Selected                                                                       | Delete the selected server.                                           |  |  |
| [Button]                                                                              |                                                                       |  |  |
| Delete All [Button]                                                                   | Delete all data.                                                      |  |  |
| Reset [Button]                                                                        | Clean all data.                                                       |  |  |
| Num [Button]                                                                          | Specify which record to insert the server on the table. The allowable |  |  |
|                                                                                       | range is 0-23.                                                        |  |  |

3.5.9 PPTP: Sets your PPTP information.

### PPTP Settings

You could set the PPTP server in this page.

| PPTP:          | Con ⊙off     |
|----------------|--------------|
| PPTP Server:   |              |
| PPTP Username: |              |
| PPTP Password: |              |
|                | Submit Reset |

| РРТР            | Default setting is Off (not executed). When set to On (executed), PPTP function will be |
|-----------------|-----------------------------------------------------------------------------------------|
|                 | activated.                                                                              |
| PPTP Server     | Input the IP address of the PPTP server's                                               |
|                 | location.                                                                               |
| PPTP Username   | Input the username (login details).                                                     |
| PPTP Password   | Input the password (login details).                                                     |
| Submit [Button] | Saves the configuration                                                                 |
| Reset [Button]  | Erases the configuration                                                                |

#### 3.6 SIP Settings

- 3.6.1 In SIP Settings you can setup the Service Domain, Port Settings, Codec Settings, Codec ID Settings, RTP Setting, RPort Setting and Other Settings. If the VoIP service is provided by ISP, you need to setup the related informations correctly then you can register to the SIP Proxy Server correctly.
- 3.6.2 In Service Domain Function you need to input the account and the related informations in this page, please refer to your ISP provider. You can register three SIP account in the LAN Phone 0399. You can dial the LAN Phone 0399 to your friends via first enable SIP account and receive the phone from these three SIP accounts.
  - 3.6.2.1 First you need click Active to enable the Service Domain, then you can input the following items:
    - 3.6.2.1.1 Display Name: you can input the name you want to display.
    - 3.6.2.1.2 User Name: you need to input the User Name get from your ISP.
    - 3.6.2.1.3 Register Name: you need to input the Register Name get from your ISP.
    - 3.6.2.1.4 Register Password: you need to input the Register Password get from your ISP.
    - 3.6.2.1.5 Domain Server: you need to input the Domain Server get from your ISP.
    - 3.6.2.1.6 Proxy Server: you need to input the Proxy Server get from your ISP.
    - 3.6.2.1.7 Outbound Proxy: you need to input the Outbound Proxy get from your ISP. If your ISP does not provide the information, then you can skip this item.
    - 3.6.2.1.8 You can see the Register Status in the Status item. If the item shows "Registered", then your LAN Phone 0399 is registered to the ISP, you can make a phone call directly.
    - 3.6.2.1.9 If you have more than one SIP account, you can following the steps to register to the other ISP.
    - 3.6.2.1.10 3.2.6.2.1.10 When you finished the setting, please click the Submit button.
    - 3.2.6.2.1.11 MWI: Just support "Subscribe MWI mode".

### Service Domain Settings

You could set information of service domains in this page.

| Realm 1 (Default)   |                |
|---------------------|----------------|
| Active:             | ⊙ On C Off     |
| Display Name:       | 0702069702     |
| User Name:          | 0702069702     |
| Register Name:      | 0702069702     |
| Register Password:  | •••••          |
| Domain Server:      |                |
| Proxy Server:       | 192.168.32.253 |
| Outbound Proxy:     |                |
| Subscribe for MWI:  | Oon Ooff       |
| Status:             | Registered     |
|                     |                |
| Realm 2             |                |
| Active:             | O on ⊙ Off     |
| Display Name:       |                |
| User Name:          |                |
| Register Name:      |                |
| Register Password:  |                |
| Domain Server:      |                |
| Proxy Server:       |                |
| Outbound Proxy:     |                |
| Subscribe for MVVI: | Oon Ooff       |
| Status:             | Not Registered |

3.6.3 Port Settings: you can setup the SIP and RTP port number in this page. Each ISP provider will have different SIP/RTPport setting, please refer to the ISP to setup the port number correctly. When you finished the setting, please click the Submit button.

### Port Settings

| You could set the port number in this page. |        |              |  |
|---------------------------------------------|--------|--------------|--|
|                                             |        |              |  |
|                                             |        |              |  |
| SIP Port:                                   | 5060   | (1024~65535) |  |
| RTP Port:                                   | 60000  | (1024~65535) |  |
|                                             |        |              |  |
|                                             | Submit | Reset        |  |

3.6.4 Codec Settings: You can setup the Codec priority, RTP packet length, and VAD function in this page. You need to follow the ISP suggestion to setup these items. When you finished the setting, please click the Submit button.

| Voip               | You could set the cod | tings<br>lec settings in this page. |
|--------------------|-----------------------|-------------------------------------|
|                    | Codec Priority        | 0.700                               |
| <b>^</b>           | Codec Priority 1:     | G.729                               |
| Phone Book         | Codec Priority 2:     | G.711 u-law 🗙                       |
|                    | Codec Priority 3:     | G.711 a-law 💙                       |
| Phone Setting      | Codec Priority 4:     | G.726 - 16 💌                        |
| - ·                | Codec Priority 5:     | G.726 - 24 💌                        |
| Network            | Codec Priority 6:     | G.726 - 32 💌                        |
|                    | Codec Priority 7:     | G.726 - 40 💌                        |
| SIP S              | Codec Priority 8:     | GSM 💌                               |
| Port Settings      | Codec Priority 9:     | GSM                                 |
| NAT Codec Settings |                       |                                     |
| Codes ID Settings  | RTP Packet Length     |                                     |
| Other Difference   | G.711 & G.729:        | 20 ms 💌                             |
| DIMF Settings      | iLBC:                 | 20 ms 🛩                             |
| Syster             |                       |                                     |
| Other Settings     | -                     |                                     |
| Save Change        | Voice VAD             |                                     |
| Save Change        | Voice VAD:            | ◯ On ⊙ Off                          |
|                    |                       | Submit Reset                        |

3.6.5 Codec ID Settings: You can set the Codec ID to meet the other device's requirement. When you finished the setting, please click the Submit button.

## Codec ID Setting

You could set the value of Codec ID in this page.

| Codec Type   | D      |          | Default Value |
|--------------|--------|----------|---------------|
| G726-16 ID:  | 23     | (95~255) | 23            |
| G726-24 ID:  | 22     | (95~255) | 22            |
| G726-32 ID:  | 2      | (95~255) | 2             |
| G726-40 ID:  | 21     | (95~255) | 21            |
| RFC 2833 ID: | 101    | (95~255) | 101           |
|              |        |          |               |
|              | Submit | Reset    |               |

3.6.6 DTMF Setting: You can setup the RFC2833 Out-Band DTMF, Inband DTMF and Send DTMF SIP Info in this page. To change this setting, please following your ISP information. When you finished the setting, please click the Submit button.

| DTMF Setting                                 |  |  |
|----------------------------------------------|--|--|
| You could set the DTMF setting in this page. |  |  |
| • RFC 2833                                   |  |  |
| O Inband DTMF                                |  |  |
| O Send DTMF SIP Info                         |  |  |
| Submit Reset                                 |  |  |

3.6.7 RPort Function: You can setup the RPort Enable/Disable in this page. To change this setting, please following your ISP information. When you finished the setting, please click the Submit button.

| RPort        | Setting                                       |  |
|--------------|-----------------------------------------------|--|
| You could er | nable/disable the RPort setting in this page. |  |
| RPort:       | ◯ On ④ Off                                    |  |
|              | Submit Reset                                  |  |

3.6.8 Other Settings: You can setup the Hold by RFC, Voice/SIP QoS and SIP expire time in this page. To change these settings please following your ISP information. When you finished

User Manual

the setting, please click the Submit button. The QoS setting is to set the voice packets' priority. If you set the value higher than 0, then the voice packets will get the higher priority to the Internet. But the QoS function still need to cooperate with the others Internet devices.

| V          | oIp               |          | Other Setti<br>You could set other set | ngs in this page. |
|------------|-------------------|----------|----------------------------------------|-------------------|
| Dhone      | Sotting           | <u>~</u> | Hold by RFC:                           | On Off            |
| rnone      | • Setting         |          | Voice QoS (Diff-Serv):                 | 40 (0~63)         |
| Netwo      | ork               |          | SIP QoS (Diff-Serv):                   | 40 (0~63)         |
| Iterwork   | •                 |          | SIP Expire Time:                       | 60 (30~86400 sec) |
| SIP S      |                   | -        | Use DNS SRV:                           | On ⊙ Off          |
|            | Service Domain    | -        |                                        | Submit Deast      |
| NAT        | Codec Settings    | -        |                                        | Submit            |
|            | Codec ID Settings | - =      |                                        |                   |
| Other      | DTMF Settings     | -        |                                        |                   |
|            | RPort Settings    | -        |                                        |                   |
| Syste      | Other Settings    |          |                                        |                   |
| Save       | Change            |          |                                        |                   |
| Updat<br>< | te 🕨              | ~        |                                        |                   |

#### 3.7 NAT Trans

- 3.7.1 In NAT Trans. you can setup STUN function. These functions can help your LAN Phone 0399 working properly behind NAT.
- 3.7.2 STUN Setting: you can setup the STUN Enable/Disable and STUN Server IP address in this page. This function can help your LAN Phone 0399 working properly behind NAT. To change these settings please following your ISP information. When you finished the setting, please click the Submit button.

### STUN Setting

#### 3.8 Others.

- 3.8.1 In Others you can setup Auto Config and ICMP Setting function. The function can configure your LAN Phone 0399 automatically.
- 3.8.2 Auto Config: you can setup the Auto Configuration Enable/Disable and auto configuration by FTP or TFTP. You need to select the way to do the Auto Configurationand set the Server IP address in this page. This function can automatically download the configure file to setup your LAN Phone 0399. When you finished the setting, please click the Submit button.
- 3.8.3 When you finished the setting, please click the Submit button.
- 3.8.4 If there is nothing need to change, please click the Save Change Item in the left side, then click the Save button. The change you made will save into the system and the system will Reboot automatically.

### Auto Configuration Setting

| Auto Configuration: | ⊙Off ○TFTP ○ FTP ○HTTP |
|---------------------|------------------------|
| TFTP Server:        |                        |
| HTTP Server:        |                        |
| HTTP Path:          |                        |
|                     |                        |
| FTP Server:         |                        |
| FTP Username:       |                        |
| FTP Password:       |                        |
| File Path:          |                        |

| User I | Manual |
|--------|--------|
|--------|--------|

| Auto Configuration | Default setting is Off (not executed). Specify the methods on how auto configuration will be performed, the options are TFTP, FTP or HTTP. |
|--------------------|----------------------------------------------------------------------------------------------------|
| TFTP Server        | Set the TFTP Server's location, you can input IP address or Domain Name information in this text box.                                      |
| HTTP Server        | Set the HTTP Server's location, you can input IP address or Domain Name information in this text box.                                      |
| HTTP Path          | Specify the path to store data, for e.g. /123/                                                                                             |
| FTP Server         | Set the FTP Server's location, you can input IP address or Domain Name information in this text box.                                       |
| FTP Username       | Enter the relevant Username to log on to the FTP Server -                                                                                  |
| FTP Password       | Enter the relevant password associated with the inputted username to log on to the FTP Server                                              |
| File Path          | Specify the path to store data, for e.g. /123/                                                                                             |
| Submit [Button]    | Saves the configuration                                                                                                    |
| Reset [Button]     | Erases the configuration                                                                                                    |

3.8.5 Auto configuration example

### Auto Configuration Setting

You could enable/disable the auto configuration setting in this page.

| Auto Configuration: | OOff OTFTP OFTP ⊙HTTP |
|---------------------|-----------------------|
| TFTP Server:        |                       |
| HTTP Server:        | 192.168.1.150         |
| HTTP Path:          | /file/                |
|                     |                       |
| FTP Server:         |                       |
| FTP Usemame:        |                       |
| FTP Password:       |                       |
| File Path:          |                       |

### Auto Configuration Setting

Configuration: HTTP, Example 1: Auto You could enable/disable the auto configuration setting in this page. HTTP 192.168.1.50 , HTTP Server: Path: /file/ • Auto Configuration: OOff OTFTP ⊙ FTP OHTTP Explanation : device will connect to Server's /file/ folder the HTTP TFTP Server: path and search the matching HTTP Server: file • HTTP Path: FTP Server: 192.168.1.150 FTP Username: test FTP Password: .... File Path: /file/

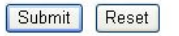

- 2 : Auto Configuration: FTP , FTP Server: 192.168.1.150 , FTP Username: test , FTP Password: test , File Path: /file/  $_{\circ}$ 
  - Comment 1 : device will connect to the FTP Server's /file/ folder path and search the matching file  $\circ$

3.8.6 How to produce auto Configuration file

1 : Firstly, you need to find the MAC address of the device that you want to configured  $\,^{,}$  for e.g. MAC Address: 00059e812118  $_{\circ}$ 

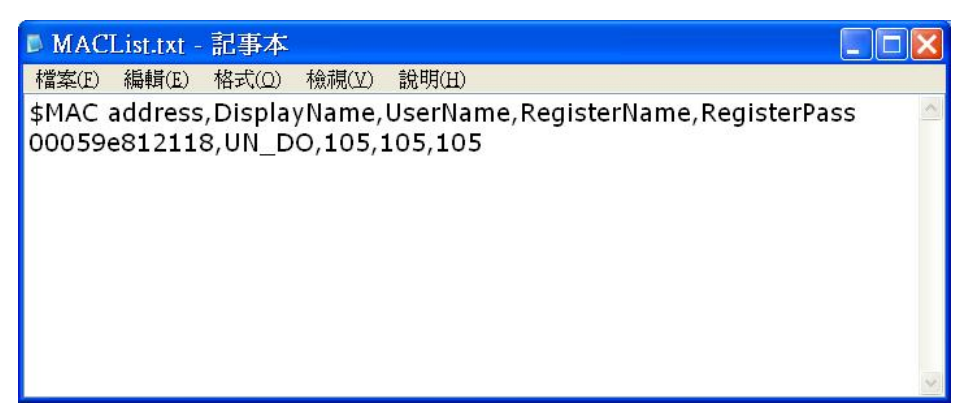

Explanation 1 : open the [MACList.txt] file then enter the these information in order[MAC Address, Display Name, User Name, Register Name, Register Pass](example : 00059e812118, UN\_DO, 105, 105, 105), when completed, please save your file.

Explanation 2 : open the [StandardCFG.dat] file (use Windows notepad program to open the file) , then change the configurations parameters accordingly, once finished, please save the file .

Explanation 3 : open the [MakeMACF.exe] file , download [MAC File: MACList.txt, Standard File: StandardCFG.dat], select [Start], then encrypt the file .

User Manual

| IP Phone Configuration I     | Maker Version   | 1.3.0           |                                             |
|------------------------------|-----------------|-----------------|---------------------------------------------|
| Please Select MAC file :     | MACLIST.TXT     |                 | Browse                                      |
| Please Select Standar file : | Standardcfg.dat |                 | Browse                                      |
| Encryption Key :             |                 | (8 characters / | Current is default key)<br>—<br>Enrcryption |
|                              |                 |                 | Start                                       |
|                              |                 |                 | Exit                                        |
|                              |                 |                 |                                             |
|                              |                 |                 |                                             |

Explanation 4 : the program will produce a encrypted string [00059e812118.dat] as the filename .

Explanation 5 : please insert the name of the newly encrypted filename [00059e812118.dat] to your [HTTP or FTP or TFTP Server] file path  $\circ$ 

#### 3.8.7 Advanced Setting

ICMP Setting: you can setup the ICMP echo Enable/Disable in this page. This function can disable echo when someone ping this device, it can avoid haker try to attack the device. When you finished the setting, please click the Submit button.

|            | Vo                                                  | 1P                                                         | Advanced S          | etting<br>red setting in this page. |                 |
|------------|-----------------------------------------------------|------------------------------------------------------------|---------------------|-------------------------------------|-----------------|
|            |                                                     | ~                                                          | ICMP Not Echo:      | ⊙Yes ⊙No                            |                 |
|            | Phone Book                                          |                                                            | Send Anonymous CID: | ◯Yes ⊙No                            |                 |
|            |                                                     | •                                                          | Billing Signal:     | Disabled 💌                          |                 |
|            | Phone Setting                                       | e                                                          | CPC Delay:          | 2 (2~5 Seconds)                     |                 |
|            |                                                     |                                                            | CPC Duration:       | 0 x 10MS (0~120)                    |                 |
|            | Network                                             |                                                            | Send Flash event:   | Disabled V                          |                 |
|            |                                                     |                                                            | SIP Encrypt:        | Disabled V                          |                 |
|            | SIP Settings                                        |                                                            | PPPoE retry period: | 5 Seconds                           |                 |
|            |                                                     | 5                                                          | System Log Server:  |                                     |                 |
|            | NAT Trans.                                          |                                                            | System Log Type:    | None                                |                 |
|            | Oth<br>Auto Cot<br>Syst<br>MAC Cl<br>Sav<br>Advance | nfig<br>t Settings<br>one Setting<br>ettings<br>d Settings |                     | Submit Reset                        |                 |
|            |                                                     |                                                            |                     |                                     |                 |
| ICIVIP NOT | ECNO                                                |                                                            | ig is ino (ao no    | activate). Once activated al        | i ping messages |
|            |                                                     | will not be re                                             | sponaea.            |                                     |                 |

User Manual

| Send Anonymous<br>CID | Default setting is No (do not activate). Once activated the device will not send its own number. |
|-----------------------|--------------------------------------------------------------------------------------------------|
| Billing Signal (*)    | Default setting is Disabled (do not activate) Once activated the device                          |
|                       | will sond a signal to potify about the hilling status (Polarity Povorsal                         |
|                       | Tono 12K Tono 14k) Support EVS Dort                                                              |
|                       |                                                                                                  |
| CPC Delay             | Default is 2 seconds, allows the system the ability to adjust the time taken                     |
|                       | to lower the voltage to OV upon disconnection. Support FXS Port                                  |
| CPC Duration          | Default value is 0ms (do not lower any voltage). Specifies how long the                          |
|                       | voltage will remain in ms when it is lowered to OV.                                              |
| Send Flash event      | Default setting is Disabled (do not activate). Provides two methods for                          |
|                       | sending flash event messages; DTMF Event and SIP Info.                                           |
| SIP Encrypt           | Default setting is Disabled (do not activate). SIP's encryption method,                          |
|                       | four options to choose from; INFINET, AVS, WALKERSUN1,                                           |
|                       | WALKERSUN2. Only works under environments that provide these                                     |
|                       | services.                                                                                        |
| PPPoE retry period    | Default value is 5 seconds, range is from 5~255. Specifies the time                              |
| (*)                   | taken to redial when PPPoE dialing fails.                                                        |
| System Log Server     | Specifies the location of the System log server where log information will                       |
| (*)                   | be stored.                                                                                       |
| System Log Type       | Default setting is None (do not activate). Specifies the format of system                        |
| (*)                   | log messages, four to choose from; None, Call Statistics, Debug                                  |
|                       | Information and Both.                                                                            |
| Submit [Button]       | Save setting value.                                                                              |
| Reset [Button]        | Clean all setting.                                                                               |

#### 3.9 System Auth.

3.9.1 In System Authority you can change your login name and password.

### System Authority

| You could change the lo | gin username/password in this page. |
|-------------------------|-------------------------------------|
| New username:           |                                     |
| New password:           |                                     |
| Confirmed password:     |                                     |
|                         | Submit Reset                        |

#### 3.10 Save Change

3.10.1 In Save Change you can save the changes you have done. If you want to use new setting in the LAN Phone 0399, You have to click the Save button. After you click the Save button, the LAN Phone 0399 will automatically restart and the new setting will effect.

### Save Changes

You have to save changes to effect them.

| Save | Changes: | Save |
|------|----------|------|
| Save | Changes: | Save |

- 3.11 Update Rom firmware:
  - 3.11.1 In Update you can update the LAN Phone 0399's firmware to the new one or do the factory reset to let the LAN Phone 0399 back to default setting.
  - 3.11.2 In New Firmware function you can update new firmware via HTTP in this page. You can ugrade the firmware by the following steps:
    - 3.11.2.1 Select the firmware code type, ROM code.
    - 3.11.2.2 Click the "Browse" button in the right side of the File Location or you can type the correct path and the filename in File Location blank.
    - 3.11.2.3 Select the correct file you want to download to the LAN Phone 0399 then click the Update button.
    - 3.11.2.4 After finished the update firmware process, the system will Reboot automatically.

| 地址① - 🙆 http://192.168.15.201:9 | 99/update.htm                              |
|---------------------------------|--------------------------------------------|
|                                 |                                            |
|                                 |                                            |
| Kasta                           | Update System                              |
| <b>Neth</b>                     | You could update your system in this page. |
|                                 | Update Type: ALL ROM                       |
| Phone Book                      |                                            |
| FINNE BOOK                      | File Location: 瀏覽 瀏覽                       |
| Phone Setting                   | Update Reset                               |
| Network                         |                                            |

3.11.3 In Default Setting you can restore the LAN Phone 0399 to factory default in this page. You can just click the Restore button, then the LAN Phone 0399 will restore to default and automatically restart again.

## Restore Default Settings

You could click the restore button to restore the factory settings.

Restore default settings: Restore

#### 3.12 Reboot

3.12.1 Reboot function you can restart the LAN Phone 0399. If you want to restart the LAN Phone 0399, you can just click the Reboot button, then the LAN Phone 0399 will automatically.

| Reboot System                                            |  |
|----------------------------------------------------------|--|
| You could press the reboot button to restart the system. |  |
| Reboot system: Reboot                                    |  |

#### 4 Engineering webpage

- 4.1 Engineer usage webpage list
  - 4.1.1 You have to login the system first then change the webpage manually. In this webpage you will see the list about engineer webpage. You can change the webpage to what you want.

# Engineer Web Pages List

This page lists the web pages of engineer usage.

| update.htm        | You could update rom image, ic test image , logo and default setting in this page. |
|-------------------|------------------------------------------------------------------------------------|
| toneset.htm       | You could set tons settings in this page.                                          |
| speakerset.htm    | Speaker phone setting which is only for phone.                                     |
| BusyTonePTset.htm | You could set the busy tone setting in this page.                                  |
| factory.htm       | Get current system settings to save to file.                                       |

#### 4.2 Toneset.htm

- 4.2.1 You have to login the system first then change the webpage to toneset.htm manually (<u>http://ip address:9999/toneset.htm</u>).
- 4.2.2 In this page you can setup the Tone frequency and cadence to meet the requirement.

### Tones Settings

You could configure your tones settings in this page.

|                | Dial<br>Tone | Ring Back<br>Tone | Bu <b>sy</b> Tone | Error Tone | Ring Tone | Insert Tone |
|----------------|--------------|-------------------|-------------------|------------|-----------|-------------|
| Cadence On:    |              | <b>V</b>          |                   |            |           |             |
| Hi-Tone Freq.: | 440          | 480               | 620               | 620        | 480       | 440         |
| Lo-Tone Freq.: | 350          | 440               | 480               | 480        | 440       | 350         |
| Hi-Tone Gain:  | 4522         | 2261              | 2261              | 2261       | 15360     | 2261        |
| Lo-Tone Gain:  | 2261         | 2261              | 2261              | 2261       | 15360     | 1130        |
| On Time 1:     | 0            | 200               | 50                | 30         | 200       | 30          |
| Off Time 1:    | 0            | 400               | 50                | 20         | 400       | 20          |
| On Time 2:     | 0            | 0                 | 0                 | 0          | 0         | 30          |
| Off Time 2:    | 0            | 0                 | 0                 | 0          | 0         | 400         |
| On Time 3:     | 0            | 0                 | 0                 | 0          | 0         | 0           |
| Off Time 3:    | 0            | 0                 | 0                 | 0          | 0         | 0           |
|                | Submit R     | 'exet             |                   |            |           |             |

#### 4.3 Speakerset.htm

- 4.3.1 You have to login the system first then change the webpage to speakerset.htm manually (<u>http://ip address:9999/toneset.htm</u>).
- 4.3.2 In this page you can setup the Speaker function. Default we set the speaker is in half-duplex mode. If you want to set to full-duplex mode, it need to check if your housing is suitable for this function. Or you have to set it as half-duplex mode.

### Speaker Phone Setting

You could set the speaker phone in this page.

| ● Half-Duplex          | ○ Full-Duplex |
|------------------------|---------------|
| Cut-off Threshold:     | 0010          |
| Cut-off Time Constant: | 4000          |
| Cut-off Hold Time:     | 0014          |
|                        | Submit Deport |
|                        | Submit        |

- 4.4 BusyTonePTset.htm
  - 4.4.1 You have to login the system first then change the webpage to BusyTonePTset.htm manually (<u>http://ip address:9999/BusyTonePTset.htm</u>)
  - 4.4.2 In this page you can set the busy tone setting

## **Busy Tone Pattern Settings**

You could set the busy-tone patterns in this page.

| Default Pattern: | 💿 On | Off                 |
|------------------|------|---------------------|
| Cascade No:      | 1    | (1 ~ 4)             |
| Loop No:         | 2    | (1~4)               |
| OnTime1:         | 2    | (0 ~ 500), 1->10 ms |
| OffTime1:        | 4    | (0 ~ 500), 1->10 ms |
| OnTime2:         | 0    | (0 ~ 500), 1->10 ms |
| OffTime2:        | 0    | (0 ~ 500), 1->10 ms |
| OnTime3:         | 0    | (0 ~ 500), 1->10 ms |
| OffTime3:        | 0    | (0 ~ 500), 1->10 ms |
| OnTime4:         | 0    | (0 ~ 500), 1->10 ms |
| OffTime4:        | 0    | (0 ~ 500), 1->10 ms |

Submit Reset

#### 4.5 factory.htm

- 4.5.1 You have to login the system first then change the webpage to factory.htm manually (<u>http://ip address:9999/factory.htm</u>).
- 4.5.2 In this page you save your current settings to a file.

## Get System Settings

You could save current system settings to file.

Get System Settings: Save File

### 4.6 Using CLI command to configure the LAN Phone 0399

| 4.6.1 | CLI command list as below: |
|-------|----------------------------|
|-------|----------------------------|

| Itno | Command   | Description                    |
|------|-----------|--------------------------------|
| 1    | ?         | Show CLI Command               |
| 2    | arp       | ARP Configuration              |
| 3    | ipconfig  | Interface Configuration        |
| 4    | save      | Save to flash                  |
| 5    | reboot    | Reboot                         |
| 6    | exit      | Exit                           |
| 7    | debugmode | Enter Debug Mode               |
| 8    | update    | Update Flash Code/RAM          |
| 9    | auth      | Change User Name and Password  |
| 10   | nat       | NAT Configuration              |
| 11   | dns       | DNS Configuration              |
| 12   | ping      | ping [-IN] [IP-addr host-name] |
| 13   | sip       | SIP Configuration              |
| 14   | ddns      | DDNS Configuration             |
| 15   | sntp      | SNTP Configuration             |
| 16   | vlan      | VLAN Configuration             |
| 17   | time      | Get System Time                |
| 18   | mactab    | Show MAC Learning Table        |
| 19   | dump      | Read/Write Memory              |
| 20   | book      | Edit phone book                |
| 21   | reload    | Reload Factory Setting         |
| 22   | watchdog  | WatchDog Function              |
| 23   | phone     | Phone Setting                  |
| 24   | weblogo   | Change Web's logo              |
| 25   | dsp       | Show dsp type                  |
| 26   | addport   | Add Nat Port Mapping           |
| 27   | cid       | Select slic Cid                |
| 28   | slic      | read or write slic registers   |
| 29   | ver       | Firmware Version               |

4.6.1.1 "?" function is to show CLI command list in the screen.

### 4.6.1.2 arp function

| Itno | Command | Description          |
|------|---------|----------------------|
| 1    | ?       | Show 'arp' Option    |
| 2    | -а      | Show ARP Table       |
| 3    | -d      | Delete ARP Table     |
| 4    | -S      | Set Static ARP Table |
| 5    | (null)  | Show ARP Table       |

#### 4.6.1.3 ipconfig function

| Itno | Command | Description             |
|------|---------|-------------------------|
| 1    | ?       | Show 'ipconfig' Option  |
| 2    | -if0    | Interface 0             |
| 3    | -if1    | Interface 1             |
| 4    | -if2    | Interface 2             |
| 5    | -h      | Set Host Name           |
| 6    | -а      | Set ARP Cache Expire    |
| 7    | -r      | Restore Current Setting |
| 8    | (null)  | Show IP Setting         |

| 4 | 4.6.1.3.1 ipconfig –ifN function $\rightarrow$ N is 0, 1, 2 |         |                             |
|---|-------------------------------------------------------------|---------|-----------------------------|
|   | ltno                                                        | Command | Description                 |
|   | 1                                                           | ?       | Show 'ipconfig -ifN' Option |
|   | 2                                                           | -t      | Set Host Type               |
|   | 3                                                           | -m      | Set MAC Address             |
|   | 4                                                           | -i      | Set IP Address              |
|   | 5                                                           | -nm     | Set Net Mask                |
|   | 6                                                           | -g      | Set Gateway                 |
|   | 7                                                           | -dns0   | Set Primary DNS server      |
|   | 8                                                           | -dns1   | Set Secondary DNS server    |
|   | 9                                                           | -dr     | Set Default Route           |
|   | 10                                                          | -nat    | Set NAT                     |
|   | 11                                                          | on      | Enable Interface            |
|   | 12                                                          | off     | Disable Interface           |
|   | 13                                                          | -dhcps  | DHCP Server Setting         |
|   | 14                                                          | -ddns   | Set DDNS                    |
|   | 15                                                          | -bridge | Set Bridge                  |
|   | 16                                                          | -dev0   | Set Device 0 Setting        |
|   | 17                                                          | -dev1   | Set Device 1 Setting        |
|   | 18                                                          | -dev2   | Set Device 2 Setting        |
|   | 19                                                          | (null)  | Show Interface Setting      |

#### 4.6.1.4 save function

| Itno | Command | Description         |
|------|---------|---------------------|
| 1    | ?       | Show 'save' Option  |
| 2    | -book   | Save phone book     |
| 3    | -sys    | Save system setting |

- 4.6.1.5 reboot function is to restart the system.
- 4.6.1.6 exit function is to exit the CLI.
- 4.6.1.7 debugmode function is to enter the debugmode.
- 4.6.1.8 update function

| Itno | Command  | Description                        |
|------|----------|------------------------------------|
| 1    | ?        | Show 'update' Option               |
| 2    | -0S      | Update OSImage(IP filename)        |
| 3    | -dsp     | Update DSP Image(IP filename)      |
| 4    | -all     | Update All Image(IP filename)      |
| 5    | -server  | Update Server (IP filename length) |
| 6    | -pcm     | PCM(IP filename)                   |
|      | -alaw    | alaw (IP filename)                 |
|      | -ulaw    | ulaw (IP filename)                 |
|      | -g729    | g729 (IP filename)                 |
|      | -g723    | g723 (IP filename)                 |
|      | -g726.16 | g726.16 (IP filename)              |
|      | -g726.24 | g726.24 (IP filename)              |
|      | -g726.32 | g726.32 (IP filename)              |
|      | -g726.40 | g726.40 (IP filename)              |

IP is the TFTP server's IP address, and the filename is the image you want to download into the system.

#### 4.6.1.9 auth function

| Itno | Command | Description                             |
|------|---------|-----------------------------------------|
| 1    | ?       | Show 'auth' Option                      |
| 2    | -admin  | Change Administrator user name/password |
| 3    | -sys0   | Change System user0 user name/password  |
| 4    | -sys1   | Change System user1 user name/password  |

### User Manual

| 5  | -sys2  | Change System user2 user name/password |
|----|--------|----------------------------------------|
| 6  | -sys3  | Change System user3 user name/password |
| 7  | -sys4  | Change System user4 user name/password |
| 8  | -norm0 | Change Normal user0 user name/password |
| 9  | -norm1 | Change Normal user1 user name/password |
| 10 | -norm2 | Change Normal user2 user name/password |
| 11 | -norm3 | Change Normal user3 user name/password |
| 12 | -norm4 | Change Normal user4 user name/password |
| 13 | -ppp   | Change PPP user name/password          |
| 14 | (null) | Show auth Setting                      |

#### In each item includes

| Itno | Command | Description                                 |
|------|---------|---------------------------------------------|
| 1    | ?       | Show 'auth' Option                          |
| 2    | -user   | Change User Name.'auth -sys3 -user xxx '    |
| 3    | -pass   | Change Password. 'auth -sys3 -pass xxx xxx' |
| 4    | (null)  | Show auth's System/PPP Setting              |

If you want to change the password, you need to type the password twice in the CLI.

#### 4.6.1.10 nat function

| Itno | Command | Description           |
|------|---------|-----------------------|
| 1    | ?       | Show 'nat' Option     |
| 2    | -VS     | Set 'nat -vs' Option  |
| 3    | -dmz    | Set 'nat -dmz' Option |
| 4    | (null)  | Show NAT Setting      |

#### In DMZ item includes

| Itno | Command | Description            |
|------|---------|------------------------|
| 1    | ?       | Show 'nat -dmz' Option |
| 2    | on      | EnableDMZ              |
| 3    | off     | EnableDMZ              |
| 4    | -ip     | Set DMZ IP address     |
| 5    | (null)  | Show DMZ Setting       |

#### 4.6.1.11 dns function

| Itno | Command | Description                   |
|------|---------|-------------------------------|
| 1    | ?       | Show 'dns' Option             |
| 2    | -q      | DNS query. dns -q domain-name |
| 3    | (null)  | Show DNS Table                |

#### 4.6.1.12 ping function

|   | ltno | Command | Description                     |
|---|------|---------|---------------------------------|
|   | 1    | ?       | Show 'ping' Option              |
| Γ | 2    | -l      | ping [-I N] [IP-addr host-name] |
| Γ | 3    | (null)  | ping [IP-addr host-name]        |

### LAN Phone 0399 User Manual

| 4. | 6.1.13 | sip function |                                  |
|----|--------|--------------|----------------------------------|
|    | ltno   | Command      | Description                      |
|    | 1      | ?            | Show 'sip' Option                |
|    | 2      | -proxy0      | sip -proxy0                      |
|    | 3      | -proxy1      | sip -proxy1                      |
|    | 4      | -proxy2      | sip -proxy2                      |
|    | 5      | -upnp        | sip -upnp on/off/show            |
|    | 6      | -exts        | sip -exts sip upnp external-port |
|    | 7      | -extr        | sip -extr rtp upnp external-port |
|    | 8      | -sipp        | sip udp port                     |
|    | 9      | -rtpp        | sip rtp port                     |
|    | 10     | -stun        | sip -stun on/off                 |
|    | 11     | -rport       | sip -rport on/off                |
|    | 12     | -sserver     | sip -sserver stun-server         |
|    | 13     | -out         | sip -out outbound-proxy          |
|    | 14     | -dump        | sip –dump                        |
|    | 15     | -log         | sip -log on/off                  |
|    | 16     | -drtp        | sip -drtp 0/1/2                  |
|    | 17     | -rtpnc       | sip -rtpnc on/off                |
|    | 18     | -wanip       | sip –wanip                       |
|    | 19     | -nattype     | sip –nattype                     |
|    | 20     | -hbyrfc      | sip –hbyrfc                      |
|    | 21     | -dereg       | sip -dereg                       |
|    | 22     | -restart     | sip -restart                     |
|    | 23     | -jbt         | sip -jitter buffer Threshold     |
|    | 24     | (null)       | Show SIP Setting                 |

#### 4.6.1.14 ddns function

| Itno | Command  | Description             |
|------|----------|-------------------------|
| 1    | ?        | Show 'ddns' Option      |
| 2    | -type    | Set DDNS Type           |
| 3    | -host    | Set Host Name           |
| 4    | -wild    | Set Wild Card Mode      |
| 5    | -mx      | Set Mail Exchanger      |
| 6    | -backmx  | Set Mail Exchanger Mode |
| 7    | -offline | Set Offline Mode        |
| 8    | -user    | Set Login User Name     |
| 9    | -pass    | Set Login Password      |
| 10   | (null)   | Show DDNS Setting       |

#### 4.6.1.15 sntp function

|      | •       |                                      |
|------|---------|--------------------------------------|
| Itno | Command | Description                          |
| 1    | ?       | Show 'sntp' Option                   |
| 2    | -on     | Enable SNTP Client                   |
| 3    | -off    | Disable SNTP Client                  |
| 4    | -ip1    | Set SNTP Server1 IP                  |
| 5    | -ip2    | Set SNTP Server2 IP                  |
| 6    | -mode   | Set SNTP Client Mode                 |
| 7    | -zone   | Set GMT Time Zone: [+ -][hour]:[min] |
| 8    | -adjust | Set Adjustment Time: [second]        |
| 9    | (null)  | Show SNTP Setting                    |

#### 4.6.1.16 vlan function

| Itno | Command | Description        |
|------|---------|--------------------|
| 1    | ?       | Show 'vlan' Option |
| 2    | -tx     | Tx Vlan setting    |
| 3    | -rx     | Rx Vlan setting    |
| 4    | (null)  | Show Vlan Setting  |

#### 4.6.1.17 time function

| Itno | Command | Description                |
|------|---------|----------------------------|
| 1    | ?       | Show 'Time' Option         |
| 2    | -t      | Modify Time: hour:min:sec  |
| 3    | -d      | Modify date: year:mon:date |
| 4    | (null)  | Show Data & Time           |

4.6.1.18 mactab function is to show MAC learning table.

#### 4.6.1.19 dump function

| 1.0 |      |         |                     |
|-----|------|---------|---------------------|
|     | Itno | Command | Description         |
|     | 1    | ?       | Show 'dump' Option  |
|     | 2    | -r      | dump -r XXXXxxxx    |
|     | 3    | -W      | dump -w XXXXxxxx XX |

#### 4.6.1.20 book function

| ltno | Command | Description        |
|------|---------|--------------------|
| 1    | ?       | Show 'book' Option |
| 2    | -а      | Show answer list   |
| 3    | -C      | Show call list     |
| 4    | -S      | speed dial         |
| 5    | -р      | phone book         |

## 4.6.1.21 reload function is to Reload Factory Setting, please make sure you want to do the factory reset.

#### 4.6.1.22 watchdog function

| Itno | Command | Description            |
|------|---------|------------------------|
| 1    | ?       | Show 'WatchDog' Option |
| 2    | on      | Enable WatchDog        |
| 3    | off     | Disable WatchDog       |
| 4    | (null)  | Show WatchDog Setting  |

#### 4.6.1.23 phone function

| Itno | Command     | Description                               |
|------|-------------|-------------------------------------------|
| 1    | ?           | Show 'phone' Option                       |
| 2    | -autoanswer | phone auto answer                         |
| 3    | -vol        | Volume setting                            |
| 4    | -block      | Block Incoming call                       |
| 5    | -ring       | Set Melody Ringer                         |
| 6    | -forward    | Auto-forward Incall to Phone[0-9] in Book |
| 7    | (null)      | Show Phone Setting                        |

#### 4.6.1.24 weblogo function

| Itno | Command | Description           |
|------|---------|-----------------------|
| 1    | ?       | Show 'weblogo' Option |
| 2    | -on     | Vender Logo           |
| 3    | -off    | Remove original Logo  |
| 4    | (null)  | Show web logo Setting |

4.6.1.25 dsp function is to show dsp code type.

4.6.1.26 addport function is to add Nat Port Mapping 4.6.1.27 cid function

| • | ••••=• |         |                                                        |
|---|--------|---------|--------------------------------------------------------|
|   | Itno   | Command | Description                                            |
|   | 1      | ?       | Show 'cid' Option                                      |
|   | 2      | -off    | Disable Slic Cid signal                                |
|   | 3      | -1      | Tx FSK after 1 <sup>st</sup> Ring                      |
|   | 4      | -2      | Tx FSK before 1 <sup>st</sup> Ring                     |
|   | 5      | -3      | Tx DTMF before 1 <sup>st</sup> Ring                    |
|   | 6      | -4      | Tx FSK with Line reversal before 1 <sup>st</sup> Ring  |
|   | 7      | -5      | Tx DTMF with Line reversal before 1 <sup>st</sup> Ring |
|   | 8      | -time   | FSK cid with time message                              |
|   | 9      | -single | Single type FSK CID                                    |
|   | 10     | (null)  | Show Cid Option                                        |

#### 4.6.1.28 slic function

| Itno | Command | Description        |
|------|---------|--------------------|
| 1    | ?       | Show 'slic' Option |
| 2    | -ring   | Issue Ring signal  |
| 3    | -r      | read slic addr     |
| 4    | -W      | write slic addr    |
| 5    | -а      | read all slic reg  |
| 6    | (null)  | Show slic register |

4.6.1.29 ver function is to show Firmware Version.

#### 5 Phone function list

When your LAN Phone 0399 is configured properly, you can make a phone call to your friend located in the same service provider. If you want to make a phone call, you can dial the phone number then press "#" button to start to dial the phone number or wait for a while then system will dial the number automatically.

The LAN Phone 0399 provides some functions that list as below:

- 1. Call Hold: You can push the Hold key to hold the current call for a while, then push Hold key again to keep talking.
- 2. Call Waiting: When a new call is coming while you are talking, you can push the Flash button to switch to the new call. You can push the Flash button to switch between the two calls.
- 3. 3-Way Conference: If you want to make a 3-way conference call, you can make a phone call to the first phone number. After the call is established, push the Flash/Hold button then you can hear the Dial tone, then make a phone call to the second phone number. When the second call is established, press the Flash button again.
- 4. Call Transfer: Current we can support 3 kind of transfer application. Below is the operation method.
  - A. Normal Transfer: A call B then transfer to C
    Step 1: A call B
    Step 2: B press "Flash" then A will be held
    Step 3: Make a new call to C
    Step 4: After C answer the call the press "Flash" to complete transfer
  - B. 2 way Transfer: A call B then transfer to C but C is busy or C reject transfer then B want the call back to A
    Step 1: A call B
    Step 2: B press "Flash" then A will be held
    Step 3: Make a new call to C
    Step 4: If C is busy or reject then B hang up the phone
    Step 5: Press "Line 1" to restore call with A
  - Blind Transfer: A call B then transfer to C and do not care about C's situation Step 1: A call B
     Step 2: B press "Blind transfer" then A will be held
     Step 3: Make a new call to C
     Step 4: B hang up the phone
- 5. Redial: User can push the Redial button to dial the last dialed number.
- 6. Flash: User can push the Flash button to make the IP Phone to dial mode.
- 7. Speaker Phone: You can use Speaker phone to make a phone call.
- 8. Pre Dial: User can dial the number first, after finished then raise the handset or push the speaker button; the IP Phone will start to dial.